「teket」を利用した第 69 回定期演奏会チケットの入手方法

※スマートフォンでも PC でも手順は同じです。

GH 第 69 回定演チケットページを開きます。(「Cookie 使用の確認」には「同意する」を選択します。)

(URL… https://teket.jp/5033/24670 )

② 「チケット情報」の「自由席チケットを選択」ボタンを押します。

③予約するチケットの枚数を入力し、「次へ」を押します。

④「ログイン・会員登録をして購入」を押します。

⑤名前、メールアドレス、パスワードを入力し新規会員登録をします(無料)。 登録済みの方は、「既に会員の方はこちら」を押してメールアドレスとパスワードを入力しログインし ます。

⑥新規会員登録をする方は、入力したメールアドレス宛に送られてくる認証コードを入力します。

⑦予約するチケットの名前、枚数を確認し、お支払方法を選択します。クレジットカードとコンビニ支 払いからお選びいただけます。

⑧「支払いを確定する」を押します。

「チケット購入が完了しました」という画面が表示されれば、予約完了です。コンビニ支払いの方は、 期限までに支払いをお願いします。

⑨「チケットを確認」ボタンから入場の際に必要な QR コードが画面に表示されます。
QR コードを紙に印刷したい方はその下の「PDF チケットをダウンロード」から印刷ができます。
当日の入場方法につきましては、こちらの URL から閲覧できるページをご参照ください。
→

https://help.teket.jp/hc/ja/articles/360030725572-%E5%BD%93%E6%97%A5%E3%81%AE%E5%85 %A5%E5%A0%B4%E6%96%B9%E6%B3%95%E3%81%AB%E3%81%A4%E3%81%84%E3%81%A6